## **VIRTUS PARA USUARIOS YA REGISTRADOS**

## Si usted tiene una cuenta de VIRTUS Protegiendo los niños de Dios (PGC) Por favor siga las siguientes instrucciones.

## POR FAVOR NO CREE UNA CUENTA DUPLICADA

- Vaya a la página <u>www.dosafl.com</u>
- Haga clic Safe **Environment** (parte superior de la pantalla)
- Haga clic VIRTUS/Protecting God's Children
- Haga clic Clic Returning User [Login] [Iniciar]
- Si usted no recuerda su usuario o contraseña, por favor selecciones el área azul "I NEED LOGIN HELP' y siga las instrucciones.
- Cuando recupere su cuenta, actualice su información haciendo clic en "My **Info**" en la página principal:
- Por favor actualice lo siguiente:
  - > Nombre oficial como aparece en su Licencia de conducir.
  - > Domicilio
  - > Rol:
    - Para borrar un rol o una ubicación por favor seleccione el punto rojo. Para agregar un rol o una ubicación seleccione + Add Role and Location y utilice el cuadro desplegable para elegir.
  - Titulo o Función

Ejemplo:

- Empleado Parroquia
- Voluntario Catequista
- ✤ Maestro 5<sup>th</sup> grado
- Educador Sustituto
- Voluntario Entrenador
- Voluntario Padre de familia.
- Desplácese hacia abajo hasta la parte inferior de la página para guardar todos los cambios.
- Seleccione Required Documents y firme electrónicamente los tres documentos. Por favor vaya a la parte inferior de la página y selecciones el botón de continuar para tener acceso los tres documentos.
  - > Protección a niños y adultos vulnerables.
  - > Estándares para la ley de Empleados y voluntarios.
  - > VECHS Acuerdo de renuncia y declaración.
- Seleccione **Entrenamiento actual para** completar el módulo de educación continua en línea si le es asignado.
- Siga las instrucciones LiveScan Para la información de las huellas digitales que se encuentra en la página de ambiente seguro debajo de VIRTUS Quick Links

## Si usted tiene preguntas, por favor contacte the su coordinador de ambiente seguro En su parroquia/escuela/ministerio

Siempre Cierre la sesión de su cuenta de VIRTUS (parte superior derecha de su página)